## Gmail・Googleドライブのデータをダウンロードする方法 <sub>更新日 2025.02.27</sub>

ダウンロードにはデータ量により数時間~数日かかる場合がありますので、日程に余裕をもって 作業を行ってください。

- 1. Gmailの受信トレイの画面から 右上のア<u>カウントボタンをクリック</u>
- 2. ポップアップウィンドウの 「Googleアカウントを管理」をクリック

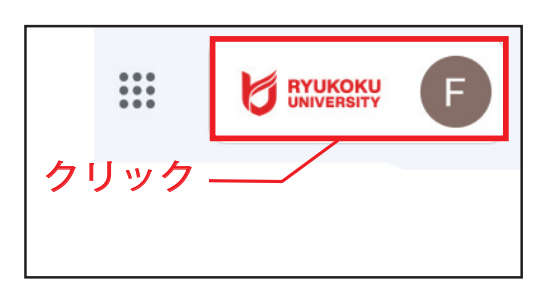

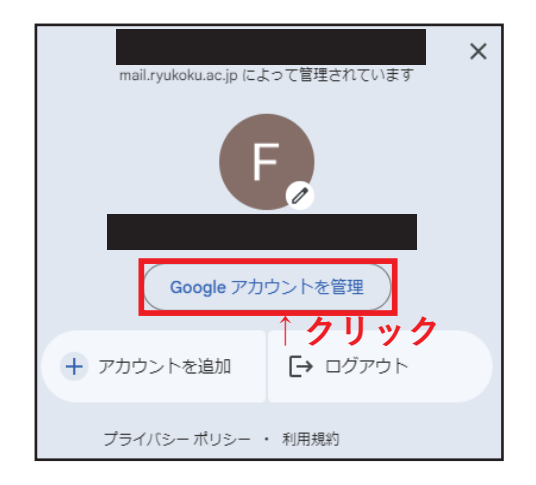

下にスクロールすると現れる、 3. 「データとプライバシーを管理」をクリック **4.** 「データのダウンロード、削除」項目の 「データをダウンロード」をクリック サードパーティ製のアプリとサービスとの接続を管理 サードパーティ製のアプリとサービス ようこそ、 さん S FUJIFILM ApeosWare Management Suite Google サービスを便利にご利用いただけるよう、情報、プライバシー、セキュリティを管理できます。 詳細① データのダウンロード、削除 コンテンツの移行 メールと Google ドライブのファイルを別の Google アカウントに移行します ④ データをダウンロード データをコピーしてバックアップします > □ サービスを削除 転送を開始 不要になったサービスを削除します > **ヘクリック** その他の情報 **Q** Google アカウントを検索 Q Google アカウントを検索 > ⑦ ヘルプ オプションを見る > プライバシーとカスタマ イズ おすすめのセキュリティ 対策があります □ フィードバックを送信 > Google アカウントのゲータを確認し、 Google の利便性をカスタマイズするた めに保存されるアクティビティを選択 します セキュリティ診断で、推奨される対応 が見つかりました データとプライパシーを管理 アカウントを保護 クリック

## Gmail・Google ドライブのデータをダウンロードする方法 更新日 2025.02.27

## ダウンロードしたいデータにチェックを入れ、 **5.** 「次のステップ」をクリック

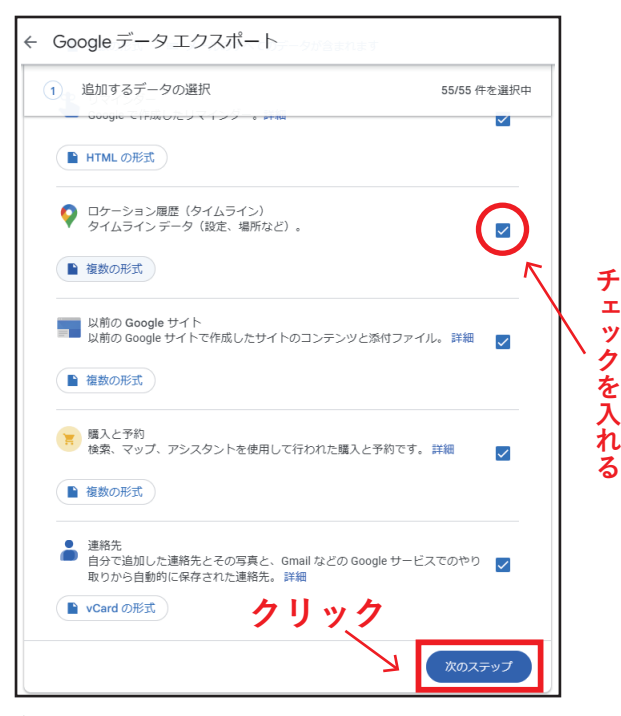

(アーカイブ…使用しているgoogleサービスからデータを 書き出したもの。記録用に保管したり別のサービスで 利用したりすることができるようになる。) (通常はGmail、ドライブにチェックマークを入れる。)

## エクスポート準備の画面が表示されるので、 ・数時間~数日待つ

| Google データ エクスポート       |                                                                                   |                       |
|-------------------------|-----------------------------------------------------------------------------------|-----------------------|
| アカ<br>Goog<br>スポー<br>使用 | ウント、データ。<br>gle アカウントに保存されているコンテ<br>ートして、バックアップしたり Google<br>したりできます。             | ンツのコピーをエク<br>以外のサービスに |
| 新しいエ                    | クスポートの作成                                                                          |                       |
| $\checkmark$            | 追加するデータの選択                                                                        | 67/69 件を選択中           |
| $\checkmark$            | ファイル形式、エクスポート回数、エクスポート先                                                           | の選択                   |
| エクフ                     | スポートの進行状況                                                                         |                       |
| 0                       | 65 件のサービスのデータのコピーを作成しています<br>この処理の完了には数時間から数日かかることがあります。エイ<br>小でお知らせします。<br>作成日時: | クスポートが完了したらメー         |
|                         | 3 エクスポートをキャンセル + 別のエクスポートをf                                                       | 年成                    |

エクスポートが完了すると受信トレイに アーカイブ利用可能のメールが届くので、 8.「ファイルをダウンロード」をクリックして保存

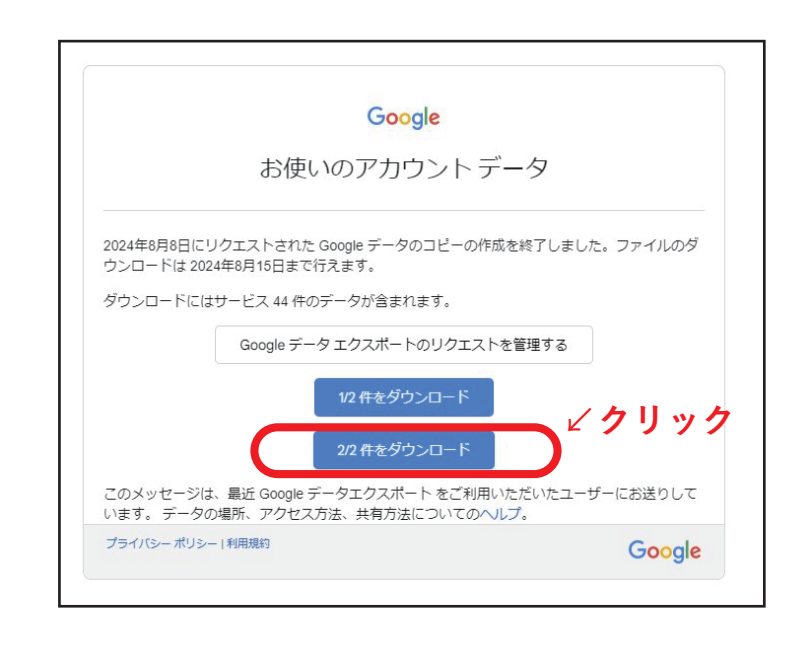

(アーカイブは6日程度で期限が切れる。期限が切れたら新しく アーカイブを作り直さなければならない。)

▼ 参考ページ

Gmail アカウント ヘルプ「Google データをダウンロードする方法」 https://support.google.com/accounts/answer/3024190?hl=ja

- 「配信方法」、「頻度」、 「ファイルの形式とサイズ」をそれぞれ選択し、
  - 6. 「エクスポートを作成」をクリック

(通常、配信方法は「ダウンロードリンクをメールで送信」、 ファイル形式は[.zip]を選択。)